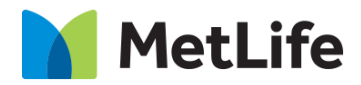

# How-to – Sorting Hat - CTA

# V1.0-Global Marketing Technology-AEM

Component Name: Sorting Hat - CTA

Author:Christopher RestinoCreation Date:10-07-2019

Last Updated: 10-10-219

Version: [1.0]

# 1 Document History

The following important changes have been made to this document:

| Date                 | Version # | Description of Changes Made | Author              | Approved By |
|----------------------|-----------|-----------------------------|---------------------|-------------|
| October 10 -<br>2019 | 1.0       | Initial Draft               | Christopher Restino |             |

#### **Table of Contents**

### **Contents**

| 1 | DO  | CUMENT HISTORY                    | , |
|---|-----|-----------------------------------|---|
| 2 | INT | RODUCTION                         | ŀ |
|   | 2.1 | Short Description                 | Ļ |
|   | 2.2 | AEM COMPONENT DATA MODEL          | ļ |
|   | 2.3 | Intended Audience                 | j |
| 3 | но  | W TO ENABLE/TURN-ON THE COMPONENT | ; |
| 4 | со  | MPONENT DIALOG                    | , |

# 2 Introduction

This document provides "How to Instructions" for the component "CTA on the Anticipatory Pathing Tool (Sorting Hat)". This component is intended to be used in all Evolution pages, including:

- Home page
- Solution Category page
- Solution Detail page

# 2.1 Short Description

This is intended to path users to the correct destination, or complete certain tasks in line. This is a Drag and Drop component available in the AEM Side-kick. This component includes CTA.

#### **Feature Overview**

CTA - option to include URL to redirect User to destination

- Includes ability to include CTA to use in Sorting Hat and navigates to Specific links
- Includes ability to include CTA to invoke Lead Form as an Overlay (existing EBTS overlay form will be used)

## 2.2 AEM Component Data Model

| Tab           | Field Name                     | Field Group   | Field Type | Validation                | Accepted values       |
|---------------|--------------------------------|---------------|------------|---------------------------|-----------------------|
|               | Sorting Hat Menu Item - Config |               |            |                           |                       |
|               | Title                          | Configuration | Text Field | Mandatory<br>Max Char. 45 | Alphanumeric          |
| Configuration | Icon                           | Configuration | Drop Down  | Mandatory                 | List of Tile Icons    |
|               | CTA Config                     |               |            |                           |                       |
|               | CTA URL                        | Configuration | Text Area  | Mandatory                 | Valid Page Path/ URL  |
|               | Open In                        | Configuration | Drop Down  | Mandatory                 | Same Page<br>New Page |

# 2.3 Intended Audience

The primary audience of this design is: • Content Authors

- AgenciesMarketers

# 3 How to Enable/Turn-On the Component

This component/feature is available in the sidekick and can be dragged onto only the parsys configured in the Sorting Hat container Component

- From Sidekick, select market specific sorting hat component group then "Sorting Hat Tool - CTA"

| Insert New Component                                |
|-----------------------------------------------------|
| Sorting Hat Components - US                         |
| 💑 Sorting Hat Tool - CTA                            |
| 🛃 Sorting Hat Tool - Find a Agent US                |
| 🛃 Sorting Hat Tool - Find a Dentist US              |
| 🛃 Sorting Hat Tool - Find a Vision Provider US      |
| 🛃 Sorting Hat Tool - Get A Form                     |
| 🛃 Sorting Hat Tool - Get a Form (Multi-functional F |
|                                                     |
|                                                     |
| •                                                   |
| OK Cancel                                           |

#### 4 **Component Dialog**

Right click and press edit or double click the component to open the dialog.

#### **Configuration Tab**

This tab contains the overall component configurations

- 1. Title Text that show s up on the tile in the sorting hat container 2. lcon lcon that show s up on the tile in the sorting hat container
- 3. CTA URL Link that redirects user
- 4. Open In Option to open in a new page or same page

| orting Hat CTA |                                         |       | ×     |
|----------------|-----------------------------------------|-------|-------|
| Configuration  |                                         |       |       |
| Sorting Hat M  | lenu Item - Config                      |       |       |
| Title*         |                                         | 1     |       |
| Icon           |                                         | ·     |       |
|                | Please choose an icon from the drondown |       |       |
|                | rease crosse an ten non the argeothi    |       |       |
| CTA Config     |                                         |       |       |
| CTA URL*       |                                         | Q     |       |
| Open in*       | Same Page 🗸                             |       |       |
|                |                                         | *     |       |
|                |                                         |       |       |
|                |                                         |       |       |
|                |                                         |       |       |
|                |                                         |       |       |
|                |                                         |       |       |
|                |                                         |       |       |
|                |                                         |       |       |
|                |                                         |       |       |
|                |                                         |       |       |
|                |                                         |       |       |
|                |                                         |       |       |
|                |                                         |       |       |
|                |                                         | OK Ca | ancel |

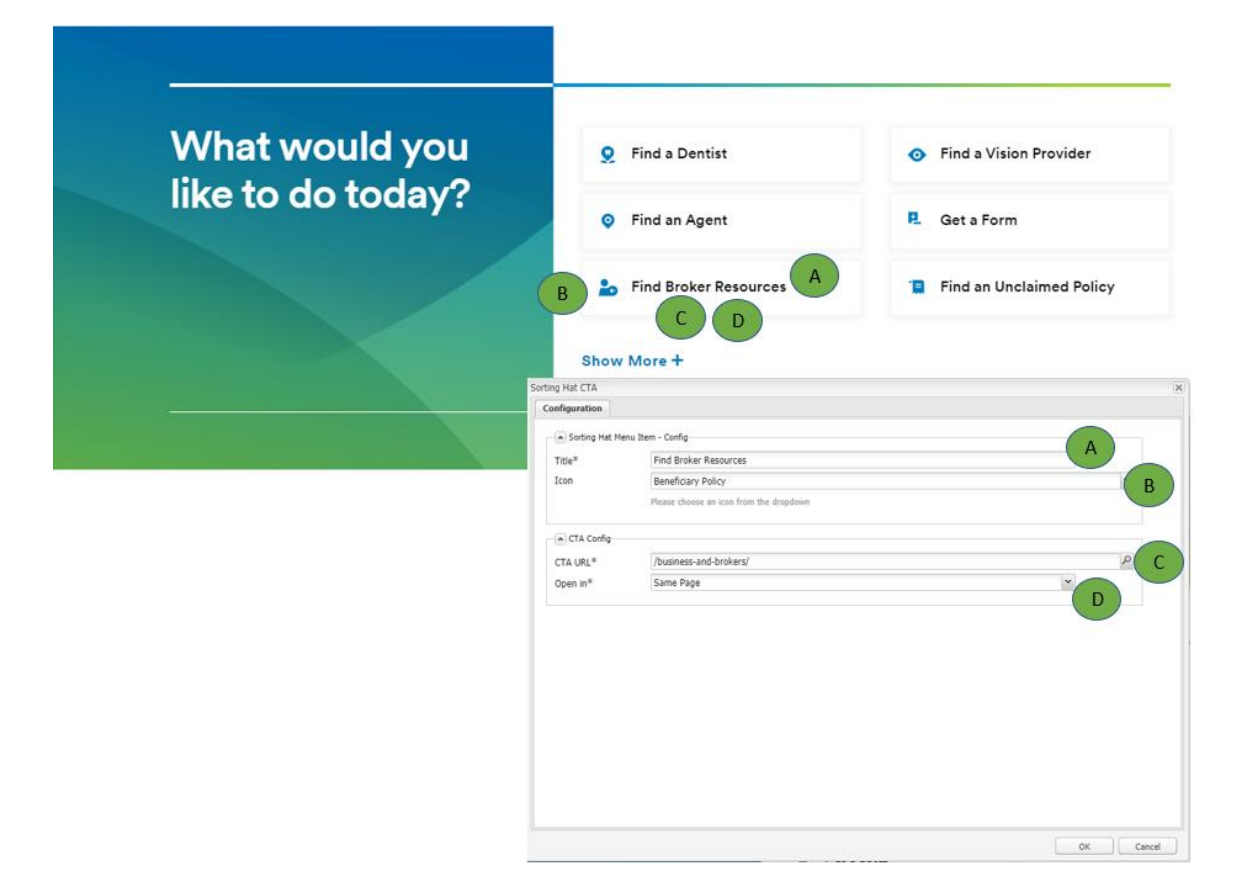